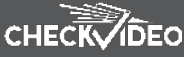

| THINGS YOU NEED FOR INSTALLATION                                                                                                    | Included in the box:                                                                                                    | You'll also need: <ul> <li>PC or Mac<sup>®</sup> with Broadband Internet</li> </ul>                                                                                                    |
|----------------------------------------------------------------------------------------------------|----------------------------------------------------------------------------------------------------|----------------------------------------------------------------------------------------------------|
| If this CheckVideo device will be monitored<br>by a central station, please contact<br>the central station for a username and<br>password on their existing CheckVideo<br>account. The central station will add the<br>device to their account.                                                                                                    | <ul> <li>Bag of mounting parts: screws, drywall mounts, hex wrench, Phoenix connectors</li> <li>256GB MicroSD card, pre-inserted</li> <li>Power cable adapter (female connector)</li> </ul>                                                                                                    | <ul> <li>Service</li> <li>Router, connected to the Internet</li> <li>Phillips screwdriver</li> <li>Cat-5 network cables</li> <li>POE/12VDC camera power supply,<br/>not provided</li> </ul>                                                                                                    |
| 1 CONNECT CAMERA TO ROUTER                                                                                                    |                                                                                                    | 2 ADD CHECKVIDEO HD CAMERA                                                                                                    |
| <ol> <li>For later reference, enter the device's<br/>number is found on the underside of the<br/>Refer to cabling guide inside camera pa</li> <li>Before installing the camera in its fin<br/>jack to a PoE-enabled router. Alternative<br/>standard router as a temporary solution<br/>100 meters.</li> <li>If the connections have been made collight green and yellow. This will be your solution</li> </ol> | s serial number in the space below. This<br>e camera:<br>ckaging for camera connections.<br>al location, connect the camera's network<br>ly, you can use a PoE injector with a<br>. Note: Cable runs can be no longer than<br>prrectly, the network jack on the camera will<br>sign to continue. | <ol> <li>If monitored by a Central<br/>Station, contact them to add<br/>the device to your account. If<br/>self-monitored, go to the Check-<br/>Video dashboard login page:<br/>portal.checkvideo.net</li> <li>On the CheckVideo Dashboard,<br/>click on Devices &gt; Add Device</li> <li>In Register Device section, enter<br/>the serial number found on the<br/>underside of the camera and<br/>define a Device Name</li> <li>Click the Test Device button<br/>to make sure the CheckVideo<br/>CloudVMS can communicate to<br/>the device</li> <li>When prompted, update the<br/>device firmware.</li> </ol> |

## **INSTALL CAMERA** 3

• MOUNTING: The Camera can be placed on a ceiling or wall. Refer to Panorama Diagram Document for more aiming / positioning information. Once you've determined where to place the Camera, run Cat-5 network cable from the router to the desired location. Power the camera (refer to Step 1 for additional information). Additional mounting hardware and brackets may be available for purchase if needed.

The CheckVideo Camera Placement Guide includes a summary checklist on improving your camera placement.

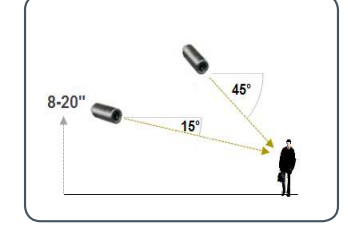

3 - MORE EFFECTIVE: Cameras are Fig. at a 15 to 45 degree downward tilt and the optimal camera height is 8 to 20 feet above ground or at least 6 feet above the degrees) the target. the tallest object you wish to detect.

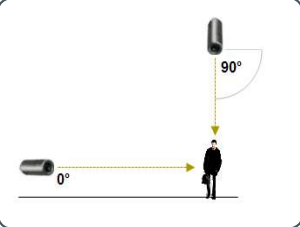

Power the camera (refer to Step 1 for additional information).

Fig. 4 - LESS EFFECTIVE: Cameras are directly overhead (90 degrees) or parallel to (0

## CONFIGURATION 4

- 1. On the CheckVideo Dashboard, click on Devices > Configure Device.
- 2. Select Device/Configure Device: Choose the camera from the dropdown and click the Advanced Configuration button. To select the mount position, click the mount position menu and select from 3 options: Ceiling, Wall and Quad mode and click Change Mount Position. The camera will then reboot and update the viewing mode.
- **3.** Configure Events: Click the Edit button to create a zone for a particular object type. Then use your mouse to draw the zone by clicking the left mouse button wher-ever you want to define a point of the zone. The zone should cover the entire area where you want to detect an event. Within Schedule Configuration, select the event type, duration, and time span. Select the appropriate checkboxes to send User and Central Station Notifications. Click Add to populate the Event Schedule.

| Choose Your Device:      | CSPAIN_IS_TESTING_THIS_CAMERA_GET_VC    | DUR_OWN_CAT |
|--------------------------|-----------------------------------------|-------------|
| Update Device Name:      |                                         | update now  |
| Select Video Resolution: | 8MP [CEIL, 3456x2560] 🔻 for DVR Record  | ling.       |
|                          | 8MP [CEIL: 3456x2560] 🔻 for Event Clips |             |
| Advanced Configuration   | Configure Events                        |             |
|                          |                                         |             |
|                          |                                         |             |
|                          |                                         |             |
|                          | Nount Pusition                          |             |
|                          | Change Mound Ros                        | itien a     |
|                          | Change mount Por                        |             |
|                          | Save Configuration Cancel               |             |
|                          |                                         |             |
|                          |                                         |             |
|                          |                                         |             |
|                          |                                         |             |
|                          |                                         |             |
|                          |                                         |             |

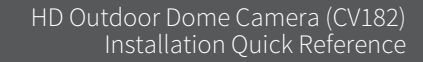

## CHECKVIDEO

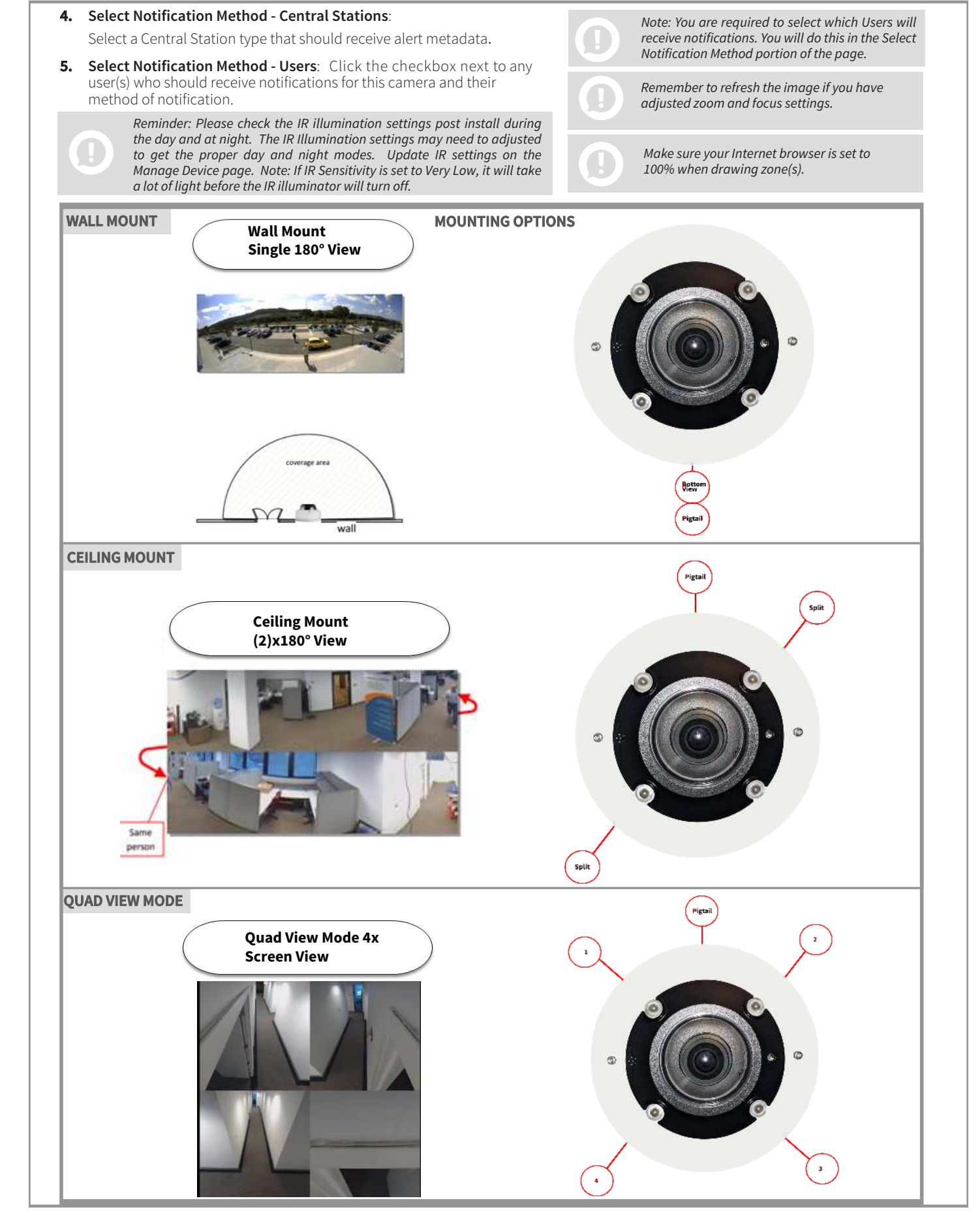